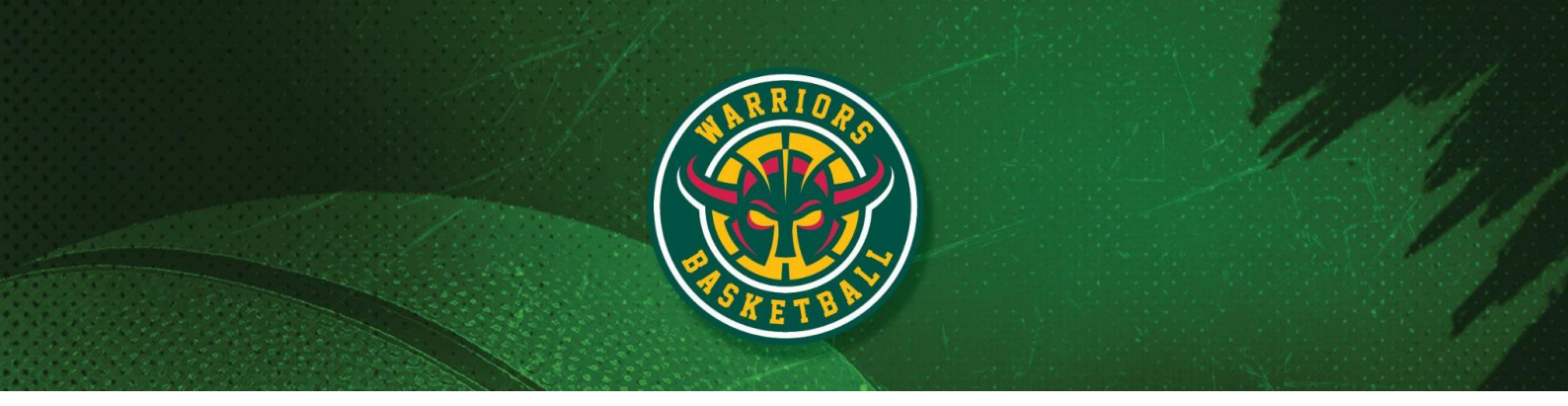

• All Club Communications, merchandise, uniform orders and news announcements are through the TeamApp

## Setup Suggestions (IOS suggestions below, all apps also available on Android)

Step 1. Download the Team App

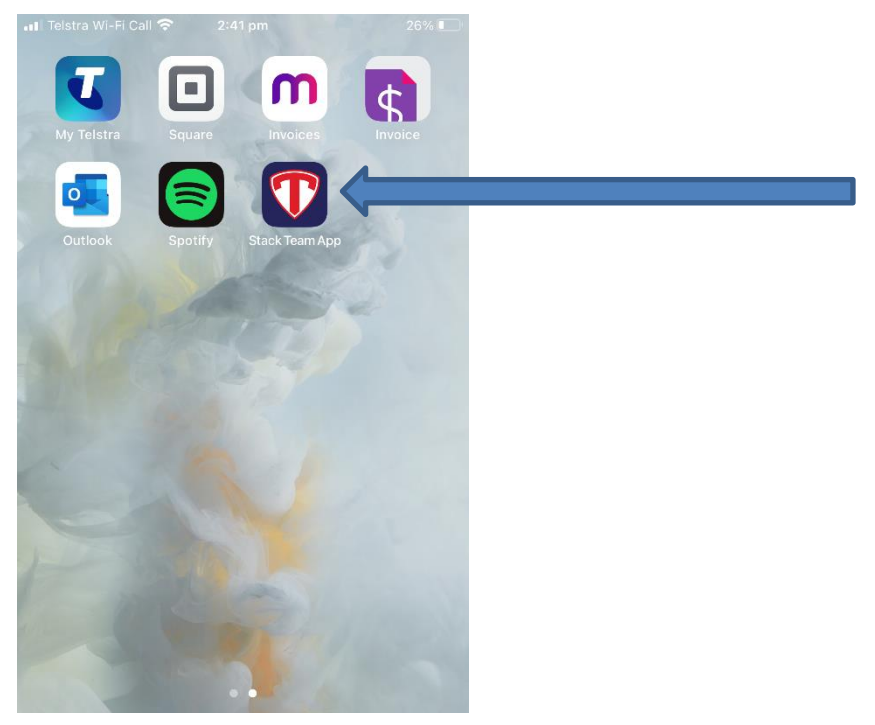

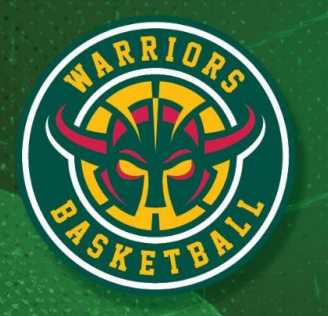

Step 2. Click Login or Sign Up

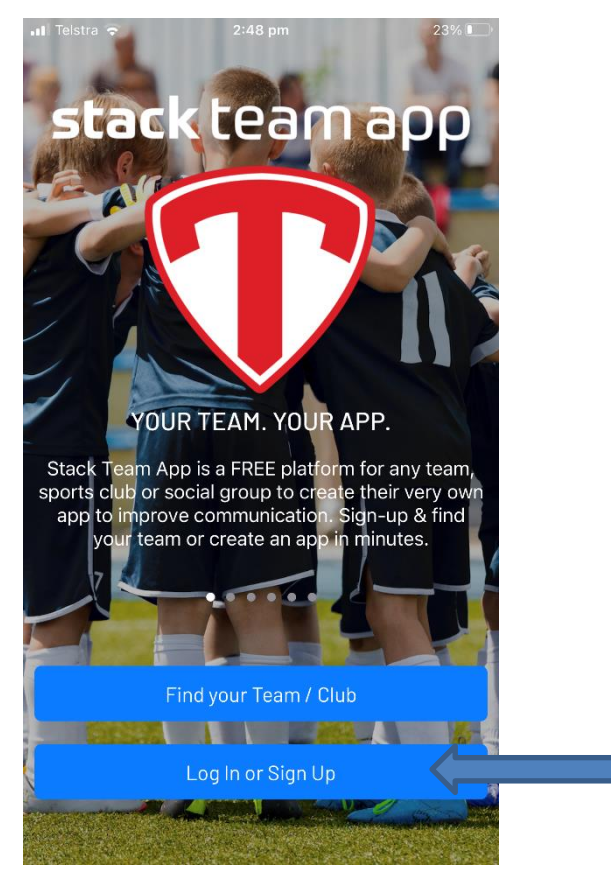

Website www.woodvillewarriors.com.au Email secretary@woodvillewarriors.com.au Phone 0499 919 853 Office St Clair Recreation Centre, 109 Woodville Road, Woodville SA 5011 ABN 13 746 867 625

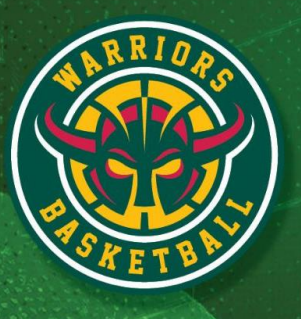

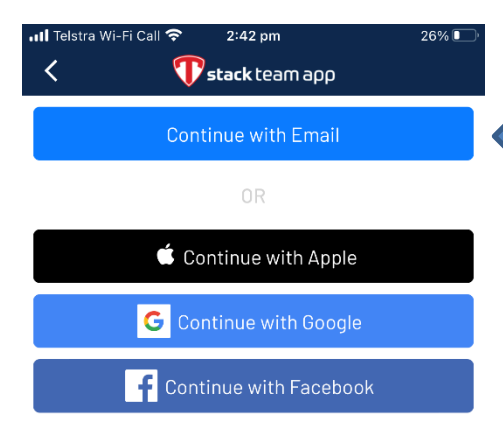

Step 3. Enter your email address and click continue

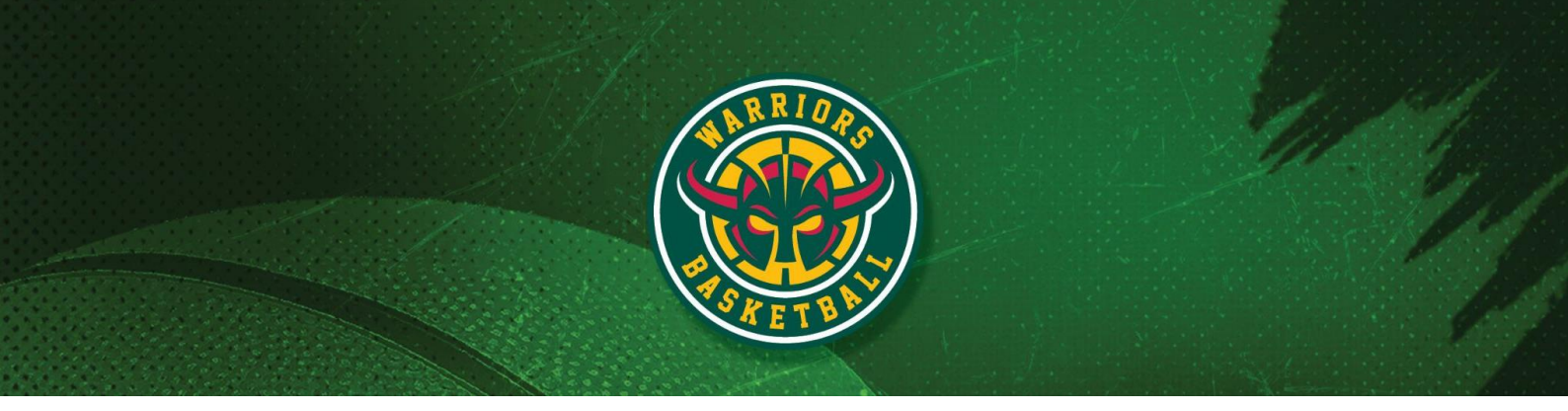

## Step 4. Find your Team or Club

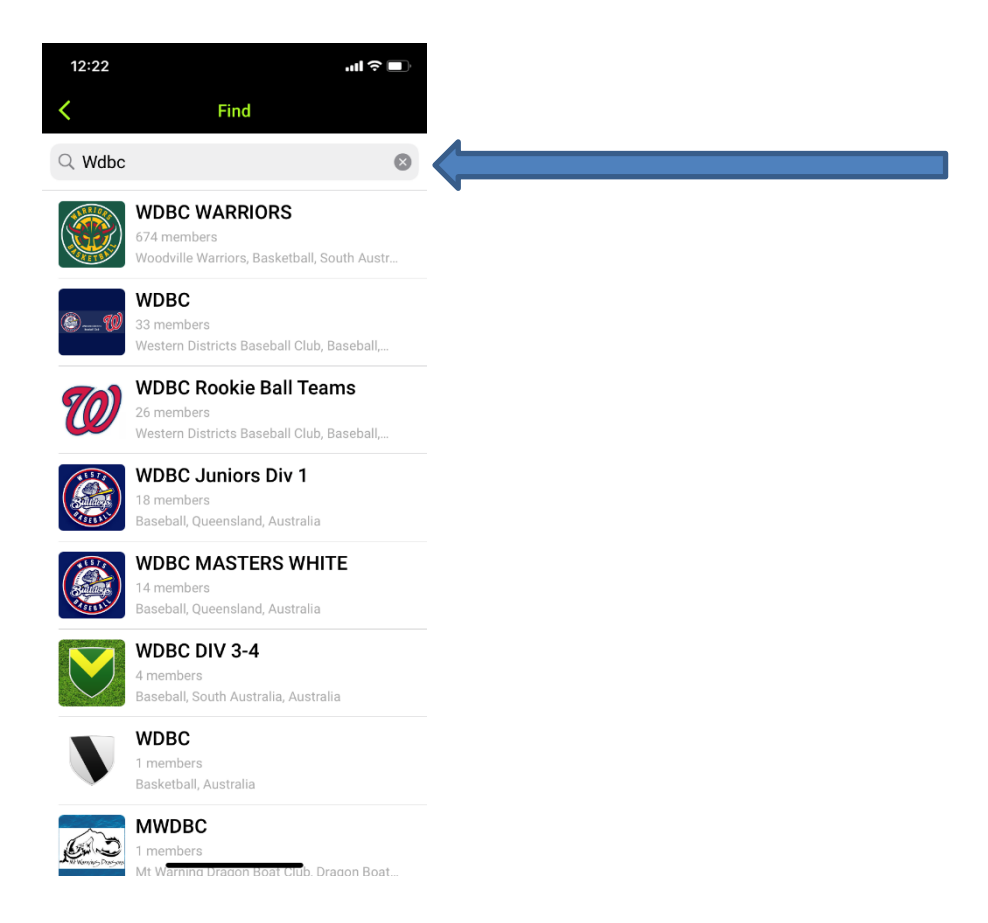

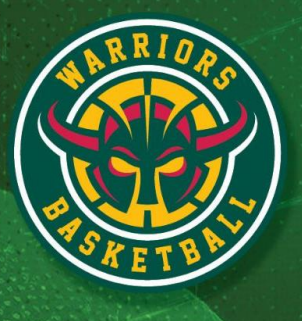

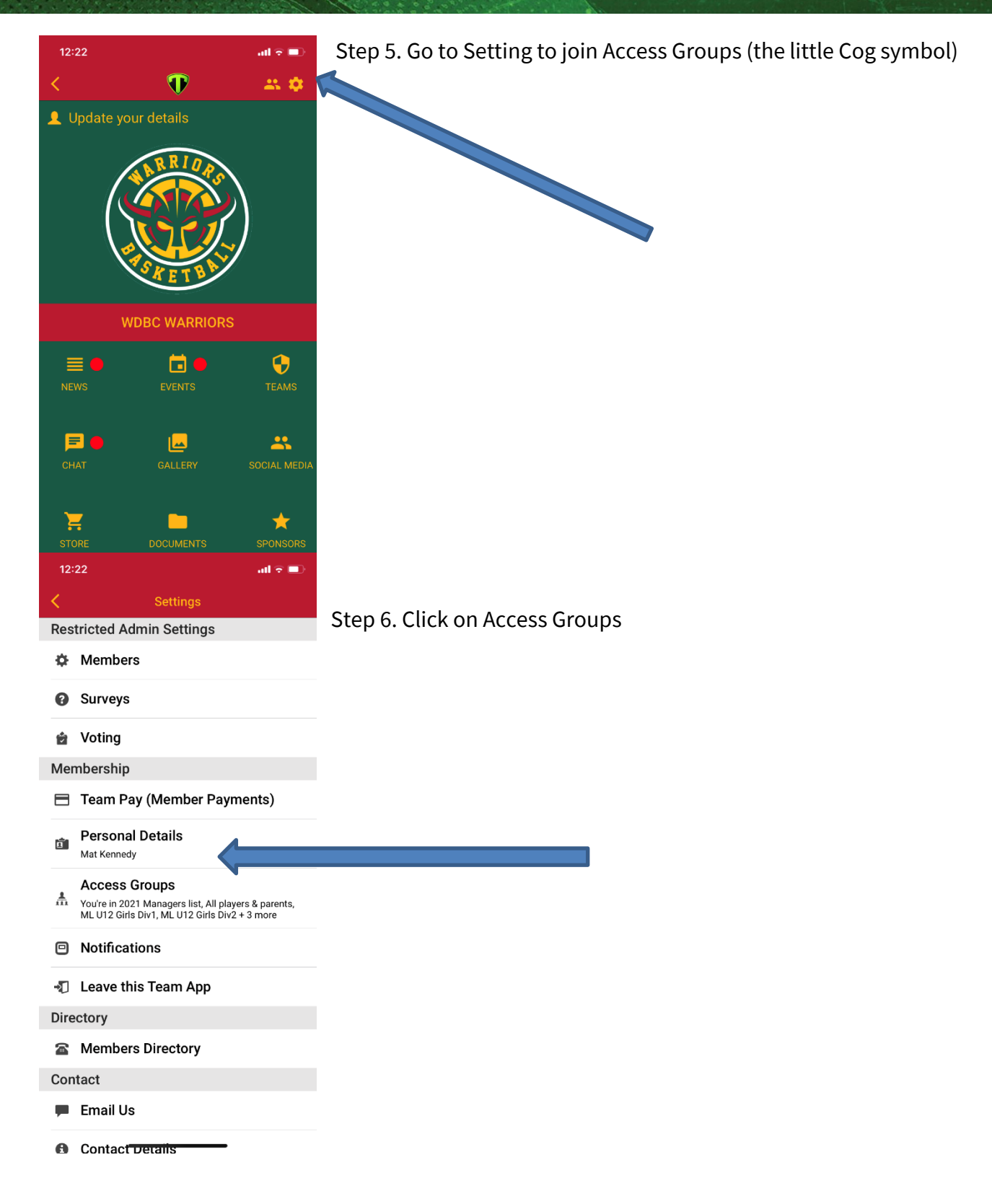

Website www.woodvillewarriors.com.au Email secretary@woodvillewarriors.com.au Phone 0499 919 853 Office St Clair Recreation Centre, 109 Woodville Road, Woodville SA 5011 ABN 13 746 867 625

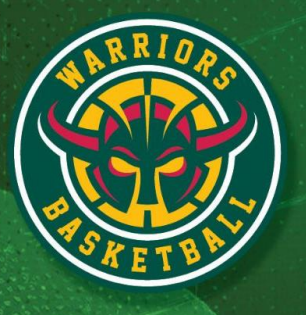

| 12:      | 23                           | all 🗟 🗖  |
|----------|------------------------------|----------|
| <        | Access Groups                |          |
| Joir     | ned Groups                   | <u> </u> |
| Ψ        | 2021 Managers list           |          |
| ₩        | All players & parents        |          |
| ₼        | ML U12 Girls Div1            |          |
| ₼        | ML U12 Girls Div2            |          |
| ₼        | ML U14 Girls Div2            |          |
| 1        | 1112 Girls Players/Parents   | 5        |
| •        |                              |          |
| <b>.</b> | U14 Girls Players/Parents    | 5        |
| Ava      | 2020 Coaches list            |          |
|          |                              |          |
| Ŧ        | 2020 Managers List           |          |
| ₼        | 2021 Coaches list            |          |
| ₩        | Board Members                |          |
| Å        | DL U10 Boys DivC             |          |
| ₼        | DL U10 <del>Cirls DivA</del> |          |
|          |                              |          |

Thank you, you are now all set up to receive and send messages

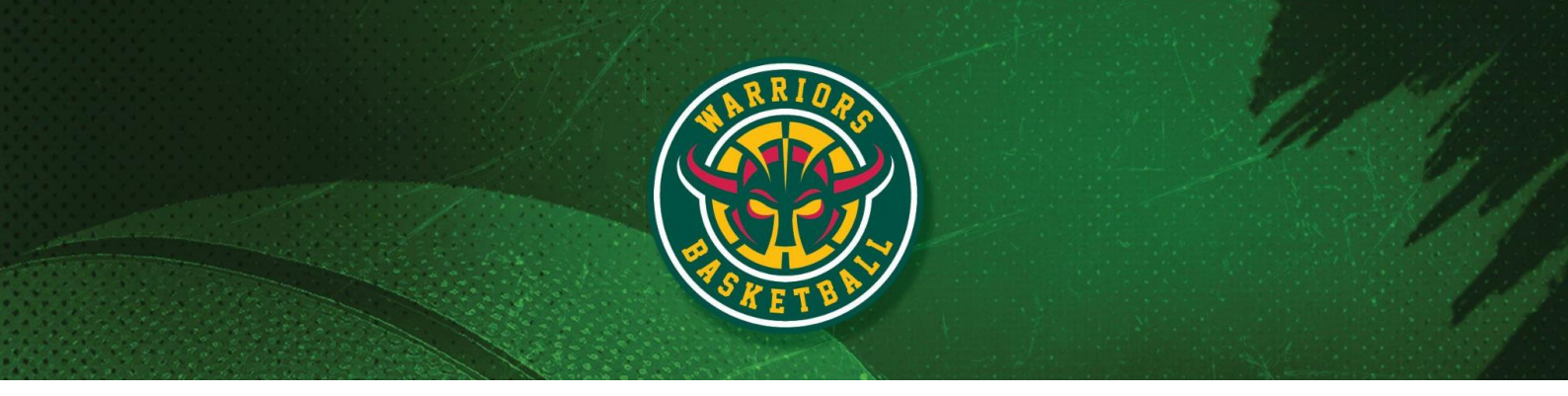

## Too Many Messages- (how to turn off messages notifications in certain

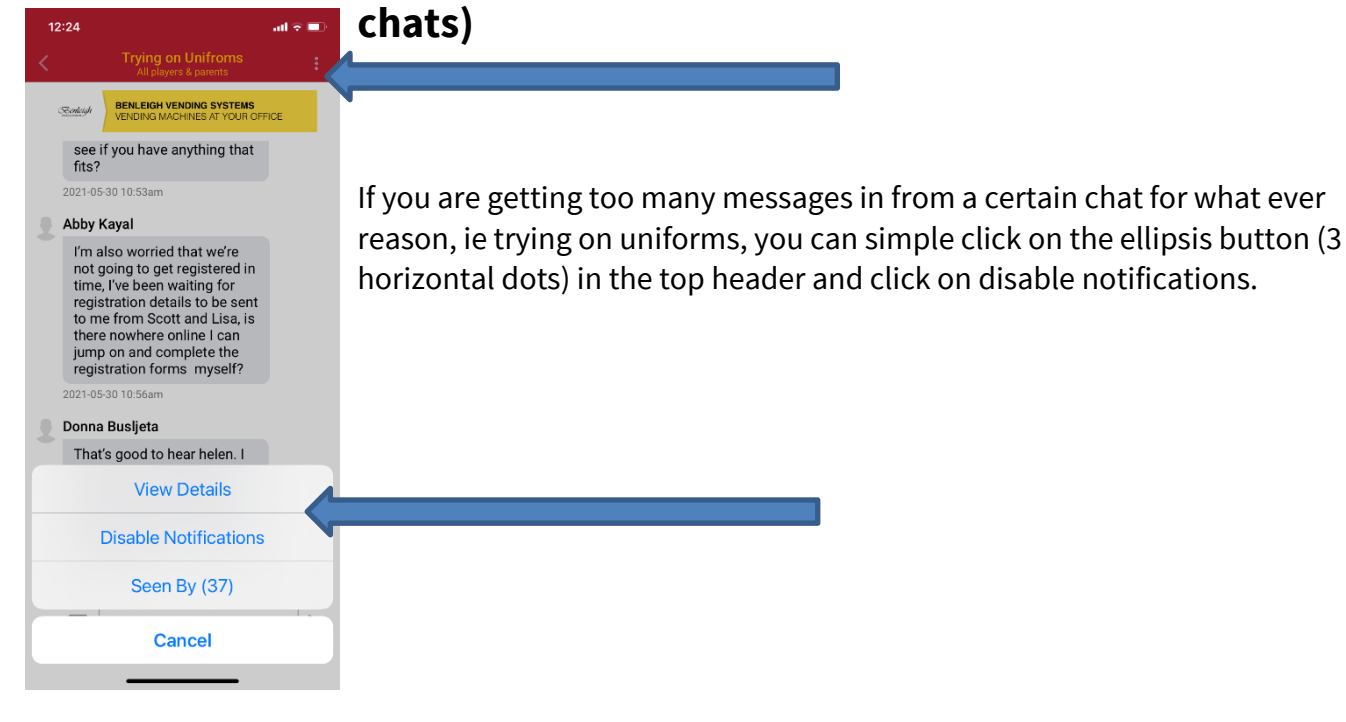

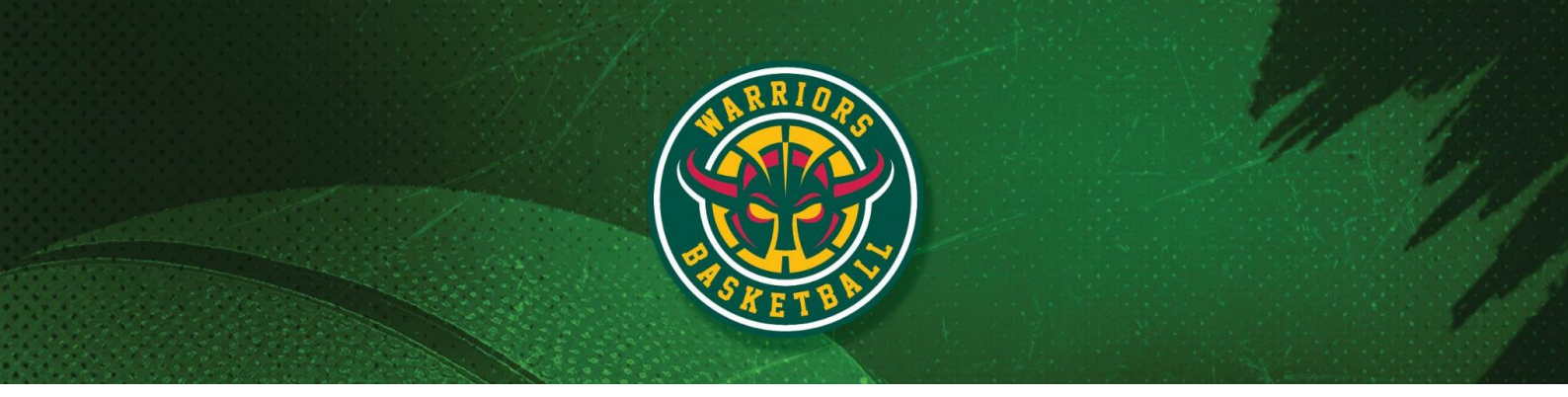

## **Buying Merch and Uniforms (Teams Store)**

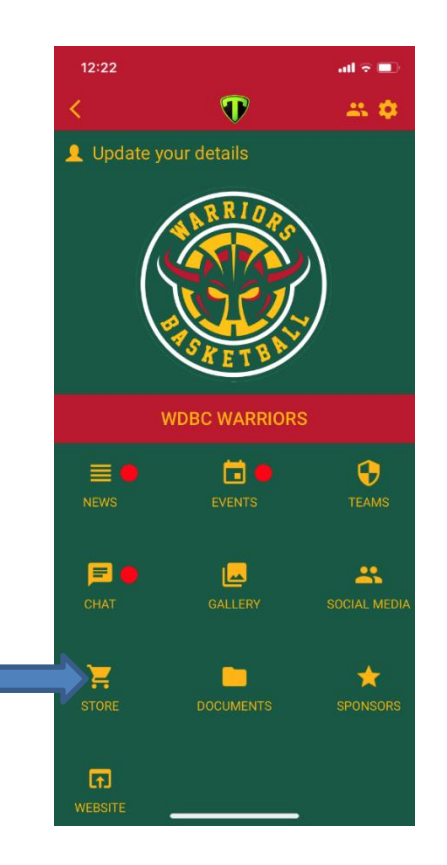

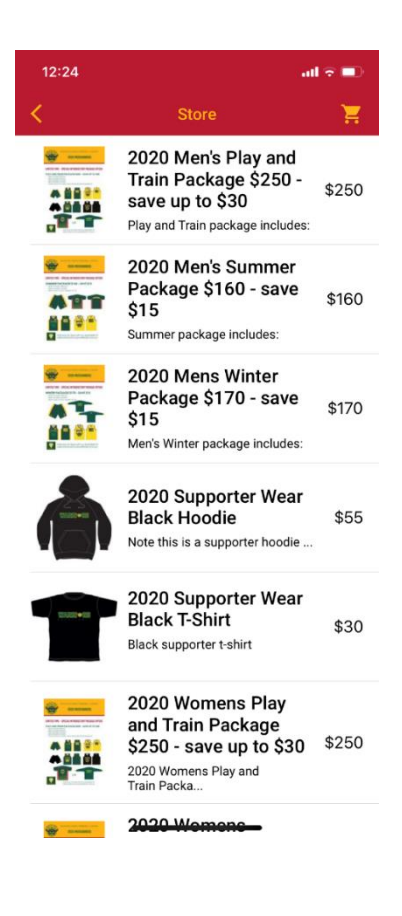

Website www.woodvillewarriors.com.au Email secretary@woodvillewarriors.com.au Phone 0499 919 853 Office St Clair Recreation Centre, 109 Woodville Road, Woodville SA 5011 ABN 13 746 867 625